Istituto Comprensivo Statale di scuola dell'infanzia, primaria e secondaria di I grado **"MOHANDAS KARAMCHAND GANDHI"** Via Pietro Nenni, 25 – 56025 Pontedera (PI) Tel./Fax 0587/52680

email: piic837006@istruzione.it - sito web: www.icgandhipontedera.edu.it

I.C. M.K. GANDHI - PONTEDERA Prot. 0012504 del 13/11/2021 (Uscita) Ai **GENITORI** degli alunni Scuola Secondaria di primo grado

Ai **COLLABORATORI SCOLASTICI** SITO WEB

## OGGETTO: PRENOTAZIONE RICEVIMENTO ANTIMERIDIANO DOCENTI A.S. 2021/22

Si comunica che, come nel precedente anno scolastico, la gestione del ricevimento antimeridiano di ciascun docente e la relativa prenotazione da parte delle famiglie avverranno **esclusivamente** tramite il registro elettronico ARGO.

La prenotazione potrà essere effettuata sia da "Scuolanext Accesso famiglie", sia dall'APP "Didup famiglia"

- 1. Si comunicano di seguito le istruzioni per la gestione delle prenotazioni da parte delle famiglie degli alunni da <u>"SCUOLANEXT ACCESSO FAMIGLIE"</u>:
- Accedere al sito della scuola <u>http://www.icgandhipontedera.edu.it/</u>cliccando sul link "Scuolanext Accesso famiglie"
- Inserire USERNAME e PASSWORD
- Cliccare sull'icona RICEVIMENTO DOCENTI

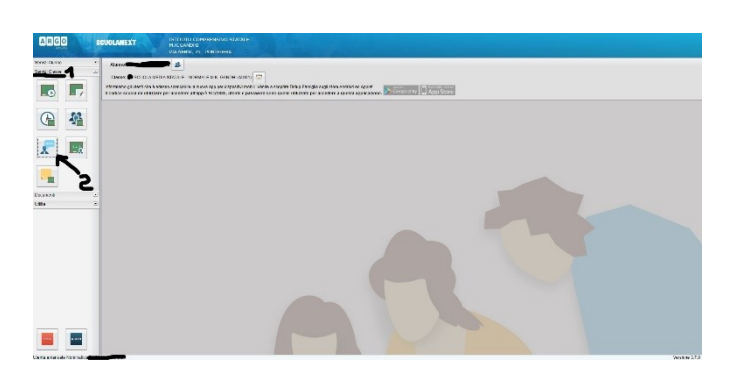

- Si apre la finestra PRENOTAZIONI RICEVIMENTO
- Digitare NUOVA PRENOTAZIONE

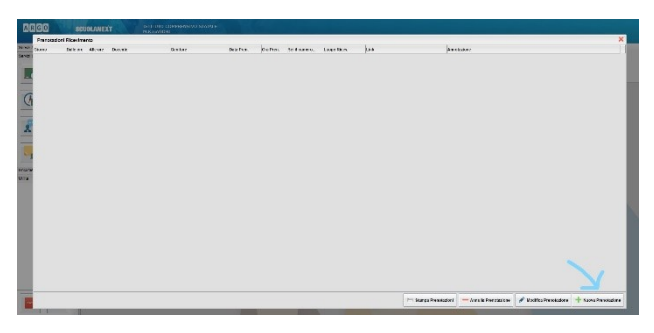

- Scegliere il **DOCENTE**
- Selezionare il **GIORNO** desiderato
- Digitare NUOVA PRENOTAZIONE/SALVA per la conferma

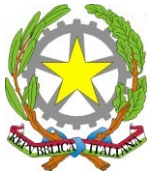

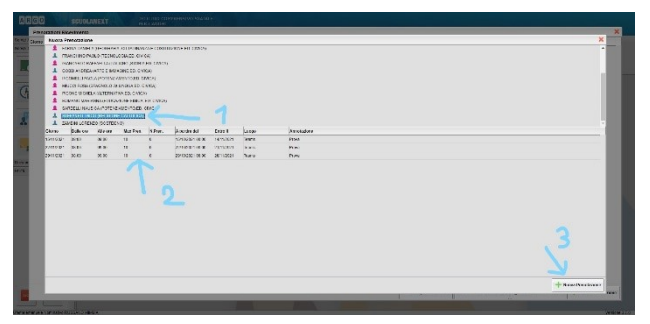

In caso di annullamento della prenotazione, selezionare la prenotazione di interesse e digitare ANNULLA PRENOTAZIONE visibile in basso.

2. Nel caso l'accesso ad ARGO avvenga tramite l'applicazione **DidUP Famiglia** su smartphone/tablet, queste sono le istruzioni:

11:23

USCITE

1

....

Meni

Note

Voti scrutinio

Compiti assegnati

Orario

Bacheca

Menu

-

a

Prepara lo zaino!

Controlla le materie di domani, 14 NOVEMBRE

2021

1:23 del 13/11/21

RITARDI

0

ជា

Diario

0

E

ę.

å.

ជា

Diario

Media generale

Calcolata nel periodo 01/09/21 - 31/08/22

Eventi appello

🗧 Uscita anticipata

× Assenza

 $\triangleleft$ 

Eventi appello

Voti giornalieri

Attività svolta

Promemoria

Ricevimento docenti

0

 $\widehat{\mathbf{w}}$ 

Home

Home

ASSENZE

2

 $\ge$ 

• Accedere e cliccare sul Menu come indicato dalla freccia

• Procedere su Ricevimento Genitori

## • Scelta docente

| ← Tocc 30:49                                                                 |                 |      |        |       | 91% | 91% 💻 11:23 |  |  |
|------------------------------------------------------------------------------|-----------------|------|--------|-------|-----|-------------|--|--|
| < RICEVIMENTO                                                                |                 |      |        |       |     |             |  |  |
|                                                                              |                 |      |        |       |     |             |  |  |
| MOSTRA PRENOTAZIONI                                                          |                 |      |        |       |     | 1           |  |  |
| <                                                                            |                 | nove | mbre   | e 202 | 1   | >           |  |  |
| lun                                                                          | mar             | mer  | gio    | ven   | sab | dom         |  |  |
| 8                                                                            | 9               | 10   | 11     | 12    | 13  | 14          |  |  |
| 15                                                                           | 16              | 17   | 18     | 19    | 20  | 21          |  |  |
| Non ci sono docenti con disponibilità per<br>questo giorno<br>SCELTA DOCENTE |                 |      |        |       |     |             |  |  |
| 1                                                                            | 2               |      | ជា     |       | (   |             |  |  |
| Hoi                                                                          | me              |      | Diario |       | N   | Menu        |  |  |
|                                                                              | $\triangleleft$ |      | 0      |       |     |             |  |  |

- Selezionare il docente
- Selezionare la data desiderata
- Salvare per confermare

I colloqui con i docenti saranno svolti sulla piattaforma Microsoft Teams il giorno della prenotazione effettuata tramite il registro Argo, utilizzando l'account del proprio figlio o della propria figlia. All'orario stabilito il genitore riceverà la chiamata dell'insegnante con il quale ha richiesto il colloquio e potrà iniziare l'incontro secondo le tempistiche previste dal docente.

> II Dirigente Scolastico Prof. Vito Civello\* \* Firma autografa sostituita ai sensi dell'art. 3, comma 2 del D.L. n.39/1993